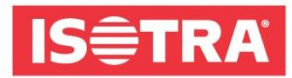

## WIE SIE SICH ZUR MESSE R+T DIGITAL ANMELDEN KÖNNEN

Wir haben für Sie eine kurze Anleitung vorbereitet, die Sie Schritt für Schritt zu einer erfolgreichen Registrierung zur Weltmesse R+T DIGITAL 2021 führt.

Gehen Sie zur Seite <u>https://www.messeticketservice.de/shop/en/messe.php?&m=1280</u>.
Klicken Sie *Redeem invitation code/Einladungscode einlösen* an, je nachdem, in welcher Sprache Sie die Webseite benötigen.

| digital               | R+T digital 2021<br>Virtual edition of World's leading trade fair for roller shutters, doors/gates and<br>sun protection systems |  |  |
|-----------------------|----------------------------------------------------------------------------------------------------|--|--|
|                       | 22.02 25.02.2021<br>Stuttgart trade fair centre                                                                                  |  |  |
| You can create your a | ccess to the virtual event easily and comfortably here.                                                                          |  |  |
|                       | Purchase of registration                                                                                                    |  |  |
|                       | Redeem invitation code                                                                                                    |  |  |
| Magazin               | Redeem promotioncode                                                                                                    |  |  |

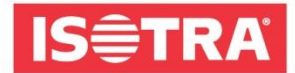

 Geben Sie nach dem Klicken in die Zelle den folgenden Code ein: RTISOTRAH0121 und bestätigen die Einladung.

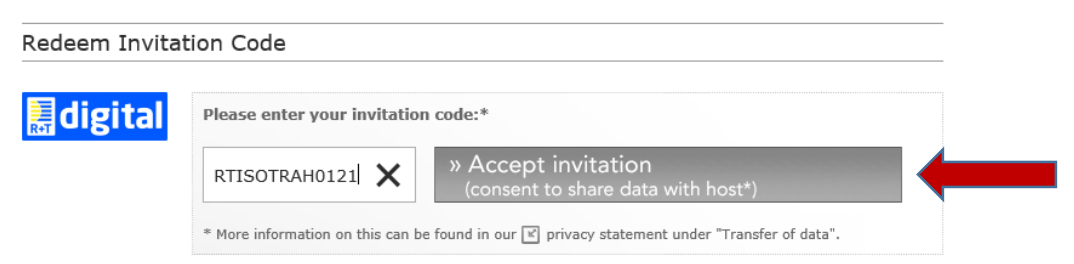

 Anschließend gelangen Sie zu einem kurzen Formular, das Sie bitte ausfüllen. Laden Sie dann die Eintrittskarte herunter.

| ledeem Invitation Code |                  |                            |                 |                              |  |
|------------------------|------------------|----------------------------|-----------------|------------------------------|--|
| digital                | You              | ir invitation code:        | RTISOTR         | AH0121                       |  |
| xes marked with * mu   | st be completed. |                            |                 |                              |  |
| Address:*              | ⊖ Home ●         | Business                   |                 |                              |  |
| Company/institution:*  | ISOTRA a.s.      |                            | Department:     |                              |  |
| Form of address:*      | ⊛ Ms. O M        | 1r.                        | Title:          | <b>~</b>                     |  |
| Forename:*             | Katerina         |                            | Surname:*       | Jelenova                     |  |
| Street/House no.:*     | Bílovecká 2411/  | /1                         |                 |                              |  |
| ZIP:*                  | 74601            |                            | Town:*          | Opava                        |  |
| Country:*              | Czech Republic   | ~                          |                 |                              |  |
| E-mail address:*       | jelenova@isotra  | .cz                        |                 |                              |  |
| ✓ * I have read the    | GTC of Messe     | Stuttgart for virtual trad | e fairs and the | F privacy policy for the R+T |  |

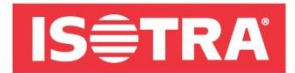

 4) Kontrollieren Sie Ihre E-Mail-Adresse. Sie sollten eine E-Mail mit dem Link erhalten, mit dem Sie Ihre Registrierung bestätigen.

| Q Odpovědět Všem Capřeposlat     Desucherservice@messe-stuttgart.de     jelenova@isotra.cz     MESSE-TICKETSERVICE: ticket order (21-0004988897)     V této zprávě byly odebrány nadbytečné konce řádků. |
|----------------------------------------------------------------------------------------------------|
| Dear Ms. Jelen,                                                                                                    |
| Thank you very much for your order placed via the MESSE TICKETSERVICE online shop on 29.01.2021 at 10:54.                                                                                                |
| In order to finalise your access to the virtual trade fair and generate your personal password, please follow the link: https://www.ubivent.com/register/r-t-digital-2021-en?pu=menjClk8AAz5TZBn2Ymf     |
| Please find attached the link to print out your invoice.                                                                                                    |
| An overview of your order is available here:                                                                                                    |
| Order no.: 21-0004988897                                                                                                    |
|                                                                                                    |
| 1 x Registration in exchange of invitation code less redeemed invitation code RTISOTRAH0121: EUR -15,00 EUR 0,00 =================================                                                       |
| Subtral                                                                                                    |
| Total (incl. VAT)                                                                                                    |
| EUR 0,00                                                                                                    |
|                                                                                                    |

5) Sie werden zu einer Seite weitergeleitet, wo Sie die letzten notwendigen Informationen sowie Ihr Kennwort eintragen, das Sie sich merken. Sie werden es bei der Anmeldung zur Messe benötigen.

| Marketing specialist                  |   |
|---------------------------------------|---|
| First Name *                          |   |
| Katka                                 |   |
| Last Name *                           |   |
| Jelen                                 |   |
| E-Mail *                              |   |
| jelenova@isotra.cz                    |   |
| Define Password (min. 6 characters) * |   |
| •••••                                 | 0 |
| Submit                                |   |

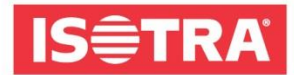

Wir gratulieren! Sie haben die Registrierung zur Online-Messe R+T DIGITAL 2021 erfolgreich beendet. Und was nun? Ab dem ersten Messetag, dem 22.2.2021 09:00, können Sie sich unter <u>www.rt-expo.digital</u> mit Ihrer E-Mail-Adresse und Ihrem gewählten Kennwort anmelden.

Wir freuen uns auf Ihren Besuch.

Ihr Team ISOTRA